한의의료기관 (원외)공동탕전 온라인 신고 안내

## (온라인)보건의료자원 통합신고포털 로그인

- www.hurb.or.kr 접속

1

- 또는 포털사이트에서 '보건의료자원통합신고포털' 검색 후 접속

# 2 한의의료기관 공인인증서로 로그인

## - ①클릭 후 → ②공인인증서 로그인 하기

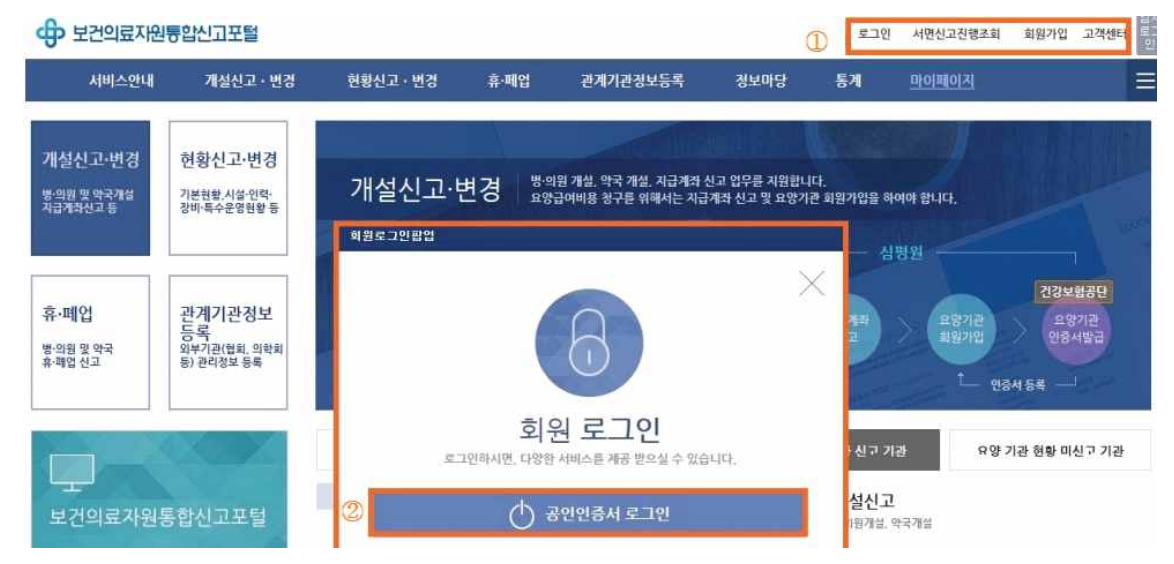

# 3 \_ 의료기관 개설신고·변경 신고 페이지 이동

- 상단의 메뉴바에서 <u>①개설신고·변경 클릭 후</u> 화면 전환 시
- ②의료기관 개설 변경신고(허가변경신청) 클릭

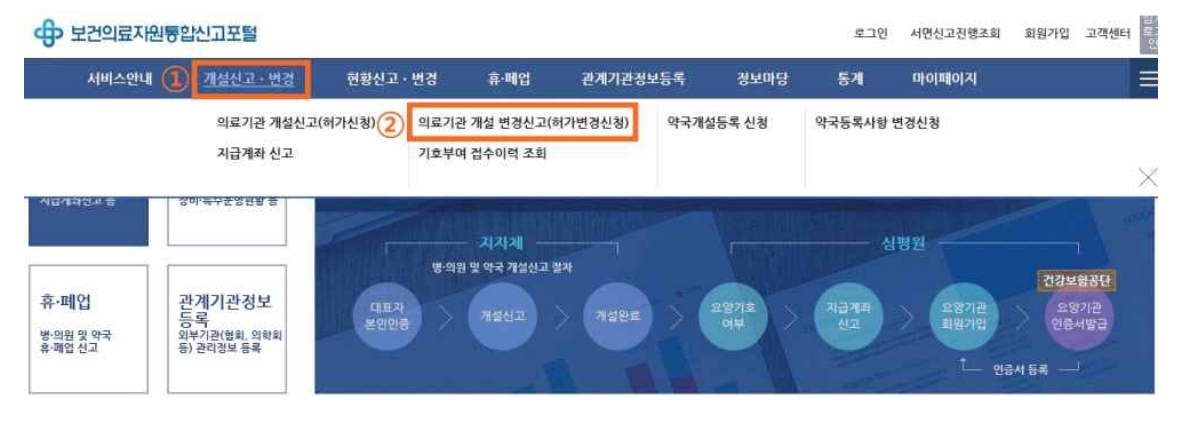

## 변경사항 입력하기

## - ③시설 탭 클릭 후 → ④특수진료실 영역에서 원외공동탕전 선택 후 ⑤변경 적용일 입력

## - ③, ④, ⑤ 시행 후 <u>⑥임시저장 클릭</u>

| ▶ 개설신고·변경  | > 의료기관 개설                | 신고ㆍ허가 변경 |            |     |             |                                                                                                    |          | 9                              | 👂 점검요청 🍈 도움말 |  |
|------------|--------------------------|----------|------------|-----|-------------|----------------------------------------------------------------------------------------------------|----------|--------------------------------|--------------|--|
| 기본 진료과득    | 에 시설                     | 최종제출     |            |     |             |                                                                                                    |          |                                | 목록           |  |
| ) 총(운명,허가) | 병실 및 병상                  | 현황       |            |     |             |                                                                                                    |          |                                | 입시저장         |  |
| 총운영수       | 병실                       | 병상       | 변경전 총허가수   | 병실  | 병실 병상       |                                                                                                    | 비겨는 수쉽지수 | 병실                             | 병상           |  |
|            | 221                      | 905      |            | 202 | 839         | 신영수 중에가구                                                                                                    |          | 202                            | 839          |  |
| 시설총면적(㎡)   | 변경전                      |          | 68212.03   | m²  |             | 기존 적                                                                                                    | 용일       | 2015-11-20                     | -            |  |
|            |                          | 변경후 ·    | ✓ 68212.03 | m²  | (5) - 변경 적용 |                                                                                                    | 용일       | <ul><li>✓ 2019-04-12</li></ul> | <b>C</b>     |  |
| O 특수진료실    | 4                        | 변        | 경전         | 4   |             | 삼평원기신고나<br>변경후                                                                                                    |          |                                |              |  |
| 구분         | 변경전 ④                    |          |            |     |             | 변경후                                                                                                    |          |                                |              |  |
|            |                          | 병실수      | 병상수        |     |             | 병실수                                                                                                    |          | 병상수                            |              |  |
| 수술실        |                          |          | 15         |     | 5           | 15                                                                                                    |          | 15                             |              |  |
| 회복실        |                          |          | 1          |     | 2           | 1                                                                                                    |          | 12                             |              |  |
| 응급실        | 2                        |          |            |     | 9           | 2                                                                                                    |          | 29                             |              |  |
| 물리치료실      |                          | 1        |            | 1   | 0           | 1                                                                                                    |          | 10                             |              |  |
| 구분         | 유/무                      |          |            |     |             | 유/무                                                                                                    |          |                                |              |  |
| 탕전실        | 내뿌 외뿌                    |          | 원외공동이용     |     |             | 비루 의부                                                                                                    |          | 원외공동미용                         |              |  |
| 임상검사실      | ④ 있음                     |          | 없음         |     | ④ 있음        | <ul> <li>)</li> <li>)</li></ul> |          | () 없음                          |              |  |
| 조제실        | <ul> <li>) 있음</li> </ul> |          | 없음         |     | ⓒ 있음        | <ul> <li>있읍</li> </ul>                                                                                                    |          | () 없음                          |              |  |

# 5 첨부자료 첨부 및 최종제출 하기

### - ⑦최종제출에서 파일첨부 체크 후 파일추가 클릭

| 개설신 | 고·변경 > 9 | 의료기관 개 | I설신고 · 허가 | 변경 |        |       | 🤤 점검묘청  | s 🔴 E           |
|-----|----------|--------|-----------|----|--------|-------|---------|-----------------|
| 기본  | 진료과목     | 시설     | 최종제출      | 1  |        |       |         | 5               |
| 총(문 | 명,허가) 병  | 실및병    | 상 현황      |    |        |       | 6       | 입시7             |
|     |          | 100.01 | 644       | 0  | 100.11 | HE IL | Viet at | CHARGE CONTRACT |

### - 첨부자료를 체크하여 업로드

#### 첨부자료

#### 1. 탕전실 공동이용 내역서

- \* 1.탕전실 공동이용 내역서에 서명 또는 직인을 반드시 작성 후 파일화 하여 첨부
- 2. 공동이용을 확인할 수 있는 의료기관간의 계약 서류 사본
- 3. 공동 이용되는 탕전실을 설치한 의료기관의 의료기관 개설신고증명서 또는 개설허가증 사본
- 4. 공동 이용되는 탕전실이 원외 탕전실인 경우, **원외탕전실 평면도 및 그 구조설명서 1부와 원외 탕전실 설치내역 확인서 사본**(원외 탕전실을 설치한 의료기관이 해당 관할청에서 발급 받음)

### - 전달사항 기록 및 온라인 신청체크

- : 전달사항(원외탕전공동이용신고 ← 입력), 신고증명서 신청(온라인 ← 체크)
- 하단의 작성자 정보 기록 후 최종제출 클릭 : 신고자 성명, 전화번호, e-mail

※ 처리완료 안내문자 수신 후, 보건의료자원통합시고포털 사이트에 접속하여 신고목록에서 "처리완료"를 클릭하여 변경된 개설신고증명서를 다운받으신 후 이용하시는 원외탕전실로 전달

4